# WeBWorK Instructor's Quick Start Guide

Department of Mathematics University of California, Riverside

### What is WeBWorK?

 WeBWorK is an open source online homework program supported by the Mathematical Association of America (MAA) and is available to the university and our students free-ofcharge. The program has been installed and is being hosted by Computing and Communications (CnC).

### Introduction to WeBWorK

- WeBWorK is not textbook based. Its library contains almost 30,000 homework problems contributed by authors from many universities across the country.
- Supported courses include college algebra, trigonometry, pre-calculus, single and multivariable calculus, differential equations, probability and statistics, linear algebra, and complex analysis.

### Introduction to WeBWorK

 Since WeBWorK is not textbook based, you may not be able to find the exact problems as the ones in your textbook. Also, the library contains a large number of problems so browsing through them could be very time consuming. For example, a search on the chain rule returns over 370 problems.

### WeBWorK Homework Models

- Therefore, to make the program easier to use, model courses with homework problems similar to those in your textbook have been created. You have the option to:
  - Use the model as is;
  - Modify the model in any way you like; or
  - Create your own assignments.

# **Before Classes Begin**

- Please go to your course on iLearn and add the WeWorK Administrator as a TA.
- His iLearn username is: rlam004
- Once your WeBWorK course has been setup, you will receive an email notification from the administrator with a link to your course as well as your login information.

# Adding TA's on iLearn

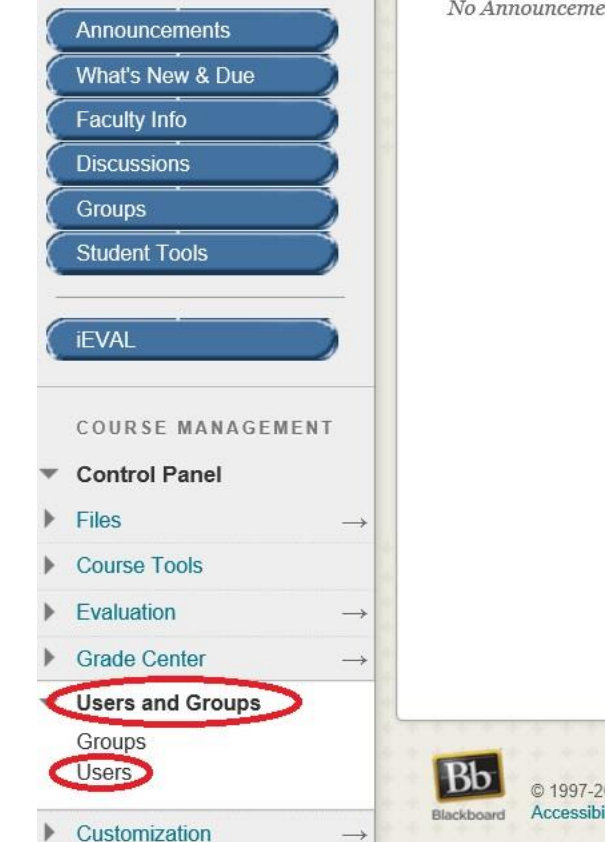

No Announcements found.

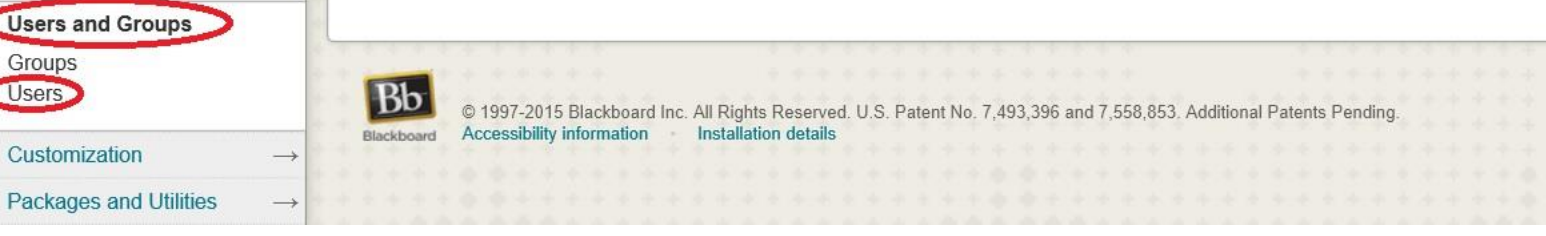

# Adding TA's on iLearn

| Users                          |            |      |                          |
|--------------------------------|------------|------|--------------------------|
| Find Users to Enroll           |            |      |                          |
| Search: Username V Not blank V | Go         |      |                          |
| Remove Users from Course       |            |      | Refresh Page 1 of 2 > >> |
| Username First Name Last Na    | me 🛆 Email | Role | Observer Available       |

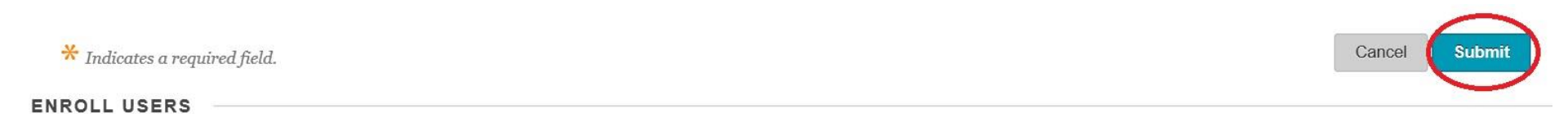

Enter one or more Usernames. Separate multiple Usernames with commas. Click Browse to search.

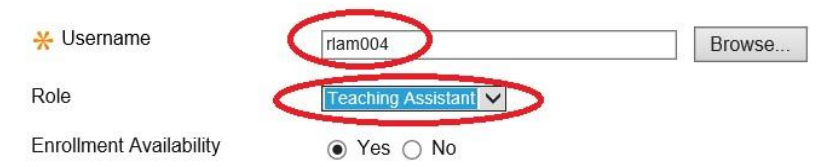

# Login Information

- Our WeBWorK courses are here:
- <a href="http://webwork.ucr.edu/webwork2">http://webwork.ucr.edu/webwork2</a>
- Instructors will receive their login information from the WeBWorK administrator.
- For TA's and students, their login name is their NetID (iLearn username) and the default password is their student ID (SID) number.
- After logging in, you can change your password by clicking on the password/email link.

# **Editing Course Information**

| WeBWorK MAA MATHEMATICAL ASSOCIATION OF AMERICA |                                                                                                    |                  |  |  |  |  |  |
|-------------------------------------------------|----------------------------------------------------------------------------------------------------|------------------|--|--|--|--|--|
| Main Menu<br>Courses                            | WeBWorK $\rightarrow$ MATH_009A_099_15W $\rightarrow$ Instructor Tools $\rightarrow$ File Matrix File Matrix | anager           |  |  |  |  |  |
| Homework Sets                                   | File Manager                                                                                                 |                  |  |  |  |  |  |
| Password/Email<br>Grades                        | ∧ templates ∨                                                                                                | Show Date & Size |  |  |  |  |  |
| nstructor Tools                                 |                                                                                                    |                  |  |  |  |  |  |
| Hmwk Sets Editor                                | ASimpleCombinedHeaderFile.pg                                                                                 | VICW             |  |  |  |  |  |
| Library Browser                                 | ASimpleScreenHeaderFile.pg                                                                                   | Edit             |  |  |  |  |  |
| Statistics                                      | Library@                                                                                                    | Download         |  |  |  |  |  |
| Student Progress                                | UCR/                                                                                                    | Rename           |  |  |  |  |  |
| Email                                           | course info.txt                                                                                              | Conv             |  |  |  |  |  |
| File Manager                                    | ac MATH 046 010 14F fullac 2014-10-09Copy.lst                                                                | Ditt             |  |  |  |  |  |
| Course Configuration                            | macros/                                                                                                    | Delete           |  |  |  |  |  |
| Archive this Course                             | set0.1_INTRODUCTION_TO_WEBWORK.def                                                                           | Make Archive     |  |  |  |  |  |
| leport bugs                                     | set1.2 DISTANCE BETWEEN TWO POINTS.def                                                                       |                  |  |  |  |  |  |
|                                                 | set1.3_FUNCTIONS.def                                                                                         | New File         |  |  |  |  |  |
|                                                 | set1.4 SHIFTS AND DILATIONS.def                                                                              | New Folder       |  |  |  |  |  |
|                                                 | set2.2_AN_EXAMPLE.def                                                                                        | Refresh          |  |  |  |  |  |

Upload:

Browse ...

Format:  $\bigcirc$  Text  $\bigcirc$  Binary  $\bigcirc$  Automatic

 $\Box$  Overwrite existing files silently

 $\blacksquare$  Unpack archives automatically  $\blacksquare$  then delete them

# **Editing Course Information**

#### File Manager

| templates/course_info.txt                           |
|-----------------------------------------------------|
| Math 9A-099<br>Winter 2015<br>Welcome!              |
| Type in HTML format.<br>Use<br>for a line<br>break. |
| Cancel Revert Save Save As:                         |

- During the first few days of class, the WeBWorK admin will update your roster daily.
- Please refer your students to contact the WeBWorK admin directly for access or technical issues.
- Alternatively, if you like, you can also add the student(s) yourself.

- To add students manually, click on "Classlist Editor" and follow the screenshots.
- You can find your student's NetID and SID number from the Grade Center on iLearn.
- If you have assigned homework already, then assign them to the new students on the same screen.

# WeBWorK MAA MATHEMATICAL ASSOCIATION OF AMERICA

| Homework Sets                                                                                                    | Classlist Editor                                                                                                    |
|----------------------------------------------------------------------------------------------------|----------------------------------------------------------------------------------------------------|
| Password/Email<br>Grades<br>Instructor Tools<br>Classlist Editor<br>Hmwk Sets Editor<br>Library Browser<br>Statistics<br>Student Progress<br>Scoring Tools<br>Email<br>File Manager<br>Course Configuration<br>Help | Select an action to perform:<br>Show users who match:<br>Sort by Last Name, then by First Name, then by Login Name,<br>Sort by Last Name, then by First Name, then by Login Name,<br>Edit selected users,<br>Give new password to selected users,<br>Give new password to selected users,<br>Import users from file, replacing no, existing users and adding any, new user<br>Export visible users, to a new file named:<br>Add 3 student(s).<br>Delete no users.<br>Deletion destroys all user-related data and is not undoable!<br>Select all users<br>Unselect all users |

FAMERICA

| Main Menu                                                                                               | WeBWorK → MATH_008B_099_15W → Instructor Tools → Add Users                                                                                                    |                                                                                                 |              |            |               |         |            |         |  |  |  |
|----------------------------------------------------------------------------------------------------|----------------------------------------------------------------------------------------------------|-------------------------------------------------------------------------------------------------|--------------|------------|---------------|---------|------------|---------|--|--|--|
| Courses<br>Homework Sets                                                                                | Add Users                                                                                                    |                                                                                                 |              |            |               |         |            |         |  |  |  |
| Password/Email<br>Grades<br>Instructor Tools<br>Classlist Editor<br>Hmwk Sets Editor<br>Library Browser | Enter information below for students you wish to add. Each student's password will initially be set to their student ID.          Create       1       entry rows.                                                                                    |                                                                                                 |              |            |               |         |            |         |  |  |  |
| Statistics<br>Student Progress                                                                          | Last Name                                                                                                    | First Name                                                                                      | Student ID   | Login Name | Email Address | Section | Recitation | Comment |  |  |  |
| Scoring Tools<br>Email                                                                                  | Potter                                                                                                    | Harry                                                                                           | 860123456    | hpott999 × |               |         |            |         |  |  |  |
| Email<br>File Manager<br>Course Configuration<br>Help<br>Report bugs                                    | Select sets below to assis<br>0.1_INTRODUCTION_TO<br>1.1_LINES<br>1.2_DISTANCE_BETWEE<br>1.3_FUNCTIONS<br>1.4_SHIFTS_AND_DILAT<br>2.1_SLOPE OF_A_FUNC<br>2.2_AN_EXAMPLE<br>2.3_LIMITS<br>2.4_THE_DERIVATIVE_F<br>2.5_ADJECTIVES_FOR_F<br>Add Students | en them to the newly-cre<br>_WEBWORK<br>EN_TWO_POINTS<br>IONS<br>ETION<br>FUNCTION<br>FUNCTIONS | eated users. |            |               |         |            |         |  |  |  |

# Adding TA's on WeBWorK

- The TA's of your course are by default added to your WeBWorK roster when your course is created.
- Sometimes (for example, when TA's trade their sections) you may have to add a TA manually.
- First add your TA as a student by following the above procedures.
- Then change the role to TA by following the screenshots.

# Adding TA's on WeBWorK

| WeBWorK MAA MATHEMATICAL ASSOCIATION OF AMERICA                                                                                                    |                                                                                                    |  |  |  |  |  |  |  |
|----------------------------------------------------------------------------------------------------|----------------------------------------------------------------------------------------------------|--|--|--|--|--|--|--|
| Main Menu                                                                                                    | WeBWorK $\rightarrow$ MATH_009A_099_15W $\rightarrow$ Instructor Tools $\rightarrow$ Classlist Editor                                                                                                    |  |  |  |  |  |  |  |
| Courses<br>Homework Sets                                                                                                    | Classlist Editor                                                                                                    |  |  |  |  |  |  |  |
| Password/Email<br>Grades                                                                                                    | Result of last action performed: showing selected users                                                                                                    |  |  |  |  |  |  |  |
| Instructor Tools<br>Classlist Editor<br>Hmwk Sets Editor<br>Library Browser<br>Statistics<br>Student Progress<br>Scoring Tools<br>Email<br>File Manager<br>Course Configuration<br>Hetp<br>Report bugs | Select an action to perform:   Show selected users v   In their Login Name   Sort by Last Name   Sort by Last Name   Sort by Last Name   Give new password to selected users v   Import users from file Sample Roster.Ist   replacing no   existing users and adding any v new users   Export visible users v to a new file named:   Add 1   student(s). |  |  |  |  |  |  |  |

Take Action!

#### Showing 9 out of 23 users.

| Select     | Login Name        | Login Status | Assigned Sets | First Name              | Last Name | Email Address       | Student ID | Status       | Section | Recitation | Comment | Permission Level |
|------------|-------------------|--------------|---------------|-------------------------|-----------|---------------------|------------|--------------|---------|------------|---------|------------------|
|            | kpham014          | inactive     | 12/17         | Kaylee                  | Pham      |                     | 861678999  | Enrolled (C) |         |            |         | student          |
|            | rpham007 👂        | inactive     | 12/17         | Rita                    | Pham      |                     | 861666123  | Enrolled (C) |         |            |         | student          |
|            | jphan010          | inactive     | 12/17         | Jennifer                | Phantom   |                     | 860000999  | Enrolled (C) |         |            |         | student          |
| $\bigcirc$ | hpott999          | inactive     | 12/17         | Harry                   | Potter    | roblam@math.ucr.edu | 860123456  | Enrolled (C) |         |            |         | student          |
|            | <u>tprio001</u> 👂 | inactive     | <u>12/17</u>  | Trisha                  | Prior     |                     | 861000999  | Enrolled (C) |         |            |         | student          |
|            |                   |              |               | Transfer and the second |           |                     |            | No.          |         | 8          |         | 10 mm 1          |

# Adding TA's on WeBWorK

#### WeBWorK MAA MATHEMATICAL ASSOCIATION OF AMERICA

| Main Menu                                                | WeBWorK -          | → MATH_008E                 | 8_099_15W →      | Instructor Tools $\rightarrow$ C | lasslist Editor    |               |         |            |         |                  |
|----------------------------------------------------------|--------------------|-----------------------------|------------------|----------------------------------|--------------------|---------------|---------|------------|---------|------------------|
| Courses<br>Homework Sets                                 | Classlist Edi      | tor                         |                  |                                  |                    |               |         |            |         |                  |
| Password/Email<br>Grades                                 | Result of last     | action perform              | ed: editing sele | cted users                       |                    |               |         |            |         |                  |
| Classlist Editor<br>Hmwk Sets Editor<br>Library Browser  | Select an acti     | on to perform:<br>1 changes |                  |                                  |                    |               |         |            |         |                  |
| Statistics<br>Student Progress<br>Scoring Tools<br>Email | Save etc.     Take | Action!                     |                  |                                  |                    |               |         |            |         |                  |
| File Manager<br>Course Configuration                     | Showing 1 ou       | t of 6 users.               |                  |                                  |                    |               |         |            |         | Change to TA     |
| Report bugs                                              | Click on the 1     | ogin name to e              | dit individual j | problem set data, (e.g.          | due dates) for the | ese students. |         |            |         | 2                |
|                                                          | Login Name         | First Name                  | Last Name        | Email Address                    | Student ID         | Status        | Section | Recitation | Comment | Permission Level |
|                                                          | harry              | Harry                       | Potter           | roblam@math ucr edu              | 860123456          | Enrolled V    |         |            |         | ta 🗸             |

## **Resetting Passwords**

- Should your students or TA's forget their passwords, you can give them a new password by going to the "Classlist Editor" and selecting the "Give New Passwords To" option.
- Follow the screenshots.
- If you forget your password, you'll have to contact the WeBWorK administrator to have him reset it for you.

### **Resetting Passwords**

| 🖗 WeB                                                                                                    | WORK MAA MATHEMATICAL ASSOCIATION OF AMERICA                                                                                                    |  |  |  |  |  |  |
|----------------------------------------------------------------------------------------------------|----------------------------------------------------------------------------------------------------|--|--|--|--|--|--|
| Main Menu                                                                                                    | WeBWorK $\rightarrow$ MATH_009A_099_15W $\rightarrow$ Instructor Tools $\rightarrow$ Classlist Editor                                                                                                    |  |  |  |  |  |  |
| Lourses<br>Homework Sets                                                                                                    | Classlist Editor                                                                                                    |  |  |  |  |  |  |
| Password/Email<br>Grades                                                                                                    | Result of last action performed: showing selected users                                                                                                    |  |  |  |  |  |  |
| Instructor Tools<br>Classlist Editor<br>Hmwk Sets Editor<br>Library Browser<br>Statistics<br>Student Progress<br>Scoring Tools<br>Email                                                                                                    | Select an action to perform:<br>Show selected users v in their Login Name v<br>Sort by Last Name v, then by First Name v, then by Login Name v.<br>Edit selected users v<br>Give new password to selected users v |  |  |  |  |  |  |
| Course Configuration                                                                                                    | O Import users from file Sample Roster.lst V replacing no V existing users and adding any V new users                                                                                                    |  |  |  |  |  |  |
| Help 🔽<br>Report bugs                                                                                                    | ○ Export visible users v to a new file named: v .1st                                                                                                    |  |  |  |  |  |  |
| Contraction of the Contraction of the Contraction o | $\bigcirc$ Add 1 student(s).                                                                                                    |  |  |  |  |  |  |
|                                                                                                    | ○ Delete no users. ∨ Deletion destroys all user-related data and is not undoable!                                                                                                    |  |  |  |  |  |  |
|                                                                                                    | Select all users Unselect all users                                                                                                    |  |  |  |  |  |  |

#### Showing 7 out of 23 users.

| Login Name       | Login Status                                                                     | Assigned Sets                                                                                                    | <u>First Name</u>                                                                                                    | Last Name                                                                                                    | Email Address                                                                                                    | Student ID                                                                                                    | Status                                                                                                    | Section                                                                                                    | Recitation                                                                                                    | Comment                                                                                                    | Permission Level                                                                                                    |
|------------------|----------------------------------------------------------------------------------|----------------------------------------------------------------------------------------------------|----------------------------------------------------------------------------------------------------|----------------------------------------------------------------------------------------------------|----------------------------------------------------------------------------------------------------|----------------------------------------------------------------------------------------------------|----------------------------------------------------------------------------------------------------|----------------------------------------------------------------------------------------------------|----------------------------------------------------------------------------------------------------|----------------------------------------------------------------------------------------------------|----------------------------------------------------------------------------------------------------|
| rhern031         | inactive                                                                         | 12/17                                                                                                    | Reema                                                                                                    | Hernandez                                                                                                    |                                                                                                    | 861101999                                                                                                    | Enrolled (C)                                                                                                    |                                                                                                    |                                                                                                    |                                                                                                    | student                                                                                                    |
| xhern002         | inactive                                                                         | 12/17                                                                                                    | Xena                                                                                                    | Hernandez                                                                                                    |                                                                                                    | 861113999                                                                                                    | Enrolled (C)                                                                                                    |                                                                                                    |                                                                                                    |                                                                                                    | student                                                                                                    |
| khing001         | inactive                                                                         | 12/17                                                                                                    | Kellie                                                                                                    | Hingdon                                                                                                    |                                                                                                    | 861058999                                                                                                    | Enrolled (C)                                                                                                    |                                                                                                    |                                                                                                    |                                                                                                    | student                                                                                                    |
| bkeye001         | inactive                                                                         | 12/17                                                                                                    | Brittny                                                                                                    | Keye                                                                                                    |                                                                                                    | 861999666                                                                                                    | Enrolled (C)                                                                                                    |                                                                                                    |                                                                                                    |                                                                                                    | student                                                                                                    |
| <u>ikim027</u> 👂 | inactive                                                                         | 12/17                                                                                                    | Irene                                                                                                    | Kim                                                                                                    |                                                                                                    | 861098999                                                                                                    | Enrolled (C)                                                                                                    |                                                                                                    |                                                                                                    |                                                                                                    | student                                                                                                    |
| <u>mkim078</u> 👂 | inactive                                                                         | 12/17                                                                                                    | Mchael                                                                                                    | Kimmel                                                                                                    |                                                                                                    | 861097999                                                                                                    | Enrolled (C)                                                                                                    |                                                                                                    |                                                                                                    |                                                                                                    | student                                                                                                    |
|                  | Login Name<br>rhern031<br>xhern002<br>khing001<br>bkeye001<br>ikim027<br>mkim078 | Login Name       Login Status         rhern031       inactive         xhern002       inactive         khing001       inactive         bkeye001       inactive         ikim027       inactive         mkim078       inactive | Login NameLogin StatusAssigned Setsrhern031inactive12/17xhern002inactive12/17khing001inactive12/17bkeye001inactive12/17ikim027inactive12/17mkim078inactive12/17 | Login NameLogin StatusAssigned SetsFirst Namerhern031inactive12/17Reemaxhern002inactive12/17Xenakhing001inactive12/17Kelliebkeye001inactive12/17Brittnyikim027inactive12/17Irenemkim078inactive12/17Mchael | Login NameLogin StatusAssigned SetsFirst NameLast Namerhern031inactive12/17ReemaHernandezxhern002inactive12/17XenaHernandezkhing001inactive12/17KellieHingdonbkeye001inactive12/17BrittnyKeyeikim027inactive12/17IreneKimmkim078inactive12/17MchaelKimmel | Login NameLogin StatusAssigned SetsFirst NameLast NameEmail Addressrhern031inactive12/17ReemaHernandezxhern002inactive12/17XenaHernandezkhing001inactive12/17KellieHingdonbkeye001inactive12/17BrittnyKeyeikim027inactive12/17IreneKimmkim078inactive12/17MchaelKimmel | Login NameLogin StatusAssigned SetsFirst NameLast NameEmail AddressStudent IDrhern031inactive12/17ReemaHernandez861101999xhern002inactive12/17XenaHernandez861113999khing001inactive12/17KellieHingdon861058999bkeye001inactive12/17BrittnyKeye861999666ikim027inactive12/17IreneKim861098999mkim078inactive12/17MchaelKimmel861097999 | Login NameLogin StatusAssigned SetsFirst NameLast NameEmail AddressStudent IDStatusrhern031inactive12/17ReemaHernandez861101999Enrolled (C)xhern002inactive12/17XenaHernandez861113999Enrolled (C)khing001inactive12/17KellieHingdon861058999Enrolled (C)bkeye001inactive12/17BrittnyKeye861999666Enrolled (C)ikim027inactive12/17IreneKim861098999Enrolled (C)mkim078inactive12/17MchaelKimmel861097999Enrolled (C) | Login NameLogin StatusAssigned SetsFirst NameLast NameEmail AddressStudent IDStatusSectionrhern031inactive12/17ReemaHernandez861101999Enrolled (C)xhern002inactive12/17XenaHernandez86113999Enrolled (C)khing001inactive12/17KellieHingdon861058999Enrolled (C)bkeye001inactive12/17BrittnyKeye861999666Enrolled (C)ikim027inactive12/17IreneKim861098999Enrolled (C)mkim078inactive12/17MchaelKimmel861097999Enrolled (C) | Login NameLogin StatusAssigned SetsFirst NameLast NameEmail AddressStudent IDStatusSectionRecitationrhern031inactive12/17ReemaHernandez861101999Enrolled (C)xhern002inactive12/17XenaHernandez861113999Enrolled (C)khing001inactive12/17KellieHingdon861058999Enrolled (C)bkeye001inactive12/17BrittnyKeye861098999Enrolled (C)ikim027inactive12/17IreneKim861098999Enrolled (C)mkim078inactive12/17MchaelKimmel861097999Enrolled (C) | Login NameLogin StatusAssigned SetsFirst NameLast NameEmail AddressStudent IDStatusSectionRecitationCommentrhern031inactive12/17ReemaHernandez861101999Enrolled (C) </th |

### **Reseting Passwords**

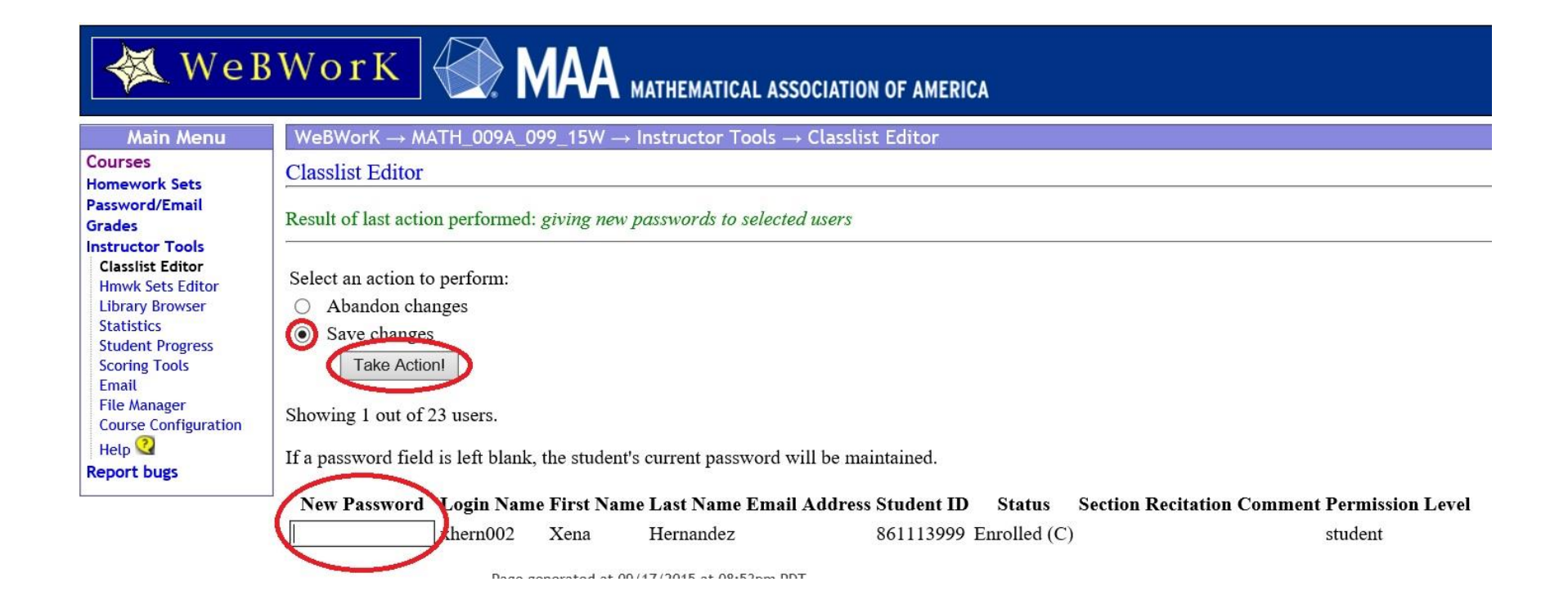

# Viewing The Problems of A HW Set

| WeBWOrK MAA MATHEMATICAL ASSOCIATION OF AMERICA |                                      |                                                     |  |  |  |  |  |
|-------------------------------------------------|--------------------------------------|-----------------------------------------------------|--|--|--|--|--|
| Main Menu                                       | WeBWorK → MATH_009A_001_15 Clic      | k on a link to view                                 |  |  |  |  |  |
| Courses<br>Homework Sets                        | MATH 009A 001 15F the                | problems of a                                       |  |  |  |  |  |
| Password/Email                                  | Sel. <u>Nume</u> hon                 | nework set.                                         |  |  |  |  |  |
| Instructor Tools                                | □ 0.1 INTRODUCTION TO WEBWORK        | will open on 12/27/2015 at 06:00am PST              |  |  |  |  |  |
| Classlist Editor                                | □ 1.1 AN INTRODUCTION TO LIMITS      | will open on 12/30/2015 at 08:00am PST              |  |  |  |  |  |
| Hmwk Sets Editor                                | □ 1.2 EPSILON DELTA DEF OF A LIMIT   | will open on 12/30/2015 at 08:00am PST              |  |  |  |  |  |
| Statistics                                      | □ 1.3 FINDING LIMITS ANALYTICALLY    | will open on 12/30/2015 at 08:00am PST              |  |  |  |  |  |
| Student Progress                                | □ <u>1.4 ONE SIDED LIMITS</u>        | will open on 12/30/2015 at 08:00am PST              |  |  |  |  |  |
| Email                                           | $\Box$ 1.5 CONTINUITY                | will open on 12/30/2015 at 08:00am PST              |  |  |  |  |  |
| File Manager                                    | □ 1.6 LIMITS INVOLVING INFINITY      | will open on 12/30/2015 at 08:00am PST              |  |  |  |  |  |
| Course Configuration                            | □ 2.1 2.2 THE DERIVATIVE AND ITS INT | ERPRETATIONS will open on 12/30/2015 at 08:00am PST |  |  |  |  |  |
| Report bugs                                     | □ 2.3 BASIC DIFFERENTIATION RULES    | will open on 12/30/2015 at 08:00am PST              |  |  |  |  |  |
|                                                 | 2.4 THE PRODUCT AND QUOTIENT RU      | JLES will open on 12/30/2015 at 08:00am PST         |  |  |  |  |  |
|                                                 | □ 2.5 THE CHAIN RULE                 | will open on 12/30/2015 at 08:00am PST              |  |  |  |  |  |
|                                                 | 2.6 IMPLICIT DIFFERENTIATION         | will open on 12/30/2015 at 08:00am PST              |  |  |  |  |  |
|                                                 | 27 DERIVATIVES OF INVERSE FUNC       | FIONS will open on 12/30/2015 at 08:00am PST        |  |  |  |  |  |

#### **Printing A Homework Set**

| Password/Email       | Sel.        | Name                                          | <u>Status</u>                          |
|----------------------|-------------|-----------------------------------------------|----------------------------------------|
| Instructor Tools     |             | .1 INTRODUCTION TO WEBWORK                    | will open on 12/27/2015 at 06:00am PST |
| Classlist Editor     |             | .1 AN INTRODUCTION TO LIMITS                  | will open on 12/30/2015 at 08:00am PST |
| Hmwk Sets Editor     |             | .2 EPSILON DELTA DEF OF A LIMIT               | will open on 12/30/2015 at 08:00am PST |
| Statistics           |             | .3 FINDING LIMITS ANALYTICALLY                | will open on 12/30/2015 at 08:00am PST |
| Student Progress     |             | .4 ONE SIDED LIMITS                           | will open on 12/30/2015 at 08:00am PST |
| Email                |             | .5 CONTINUITY                                 | will open on 12/30/2015 at 08:00am PST |
| File Manager         |             | .6 LIMITS INVOLVING INFINITY                  | will open on 12/30/2015 at 08:00am PST |
| Course Configuration | $\square 2$ | .1 2.2 THE DERIVATIVE AND ITS INTERPRETATIONS | will open on 12/30/2015 at 08:00am PST |
| Report bugs          |             | .3 BASIC DIFFERENTIATION RULES                | will open on 12/30/2015 at 08:00am PST |
|                      |             | .4 THE PRODUCT AND QUOTIENT RULES             | will open on 12/30/2015 at 08:00am PST |
|                      | □ 2         | .5 THE CHAIN RULE                             | will open on 12/30/2015 at 08:00am PST |
|                      | 2           | .6 IMPLICIT DIFFERENTIATION                   | will open on 12/30/2015 at 08:00am PST |
|                      | □ 2         | .7 DERIVATIVES OF INVERSE FUNCTIONS           | will open on 12/30/2015 at 08:00am PST |
|                      | 6           | 0.7 L HOPITALS RULE                           | will open on 12/30/2015 at 08:00am PST |
|                      | 3           | .1 EXTREME VALUES                             | will open on 12/31/2015 at 08:00am PST |
|                      | 3           | .2 THE MEAN VALUE THEOREM                     | will open on 12/31/2015 at 08:00am PST |
|                      | <u>3</u>    | .3 INCREASING AND DECREASING FUNCTIONS        | will open on 12/31/2015 at 08:00am PST |
|                      |             | 4 CONCAVITY AND THE 2ND DERIVATIVE            | will open on 12/31/2015 at 08:00am PST |
|                      | <u> </u>    | .5 CURVE SKETCHING                            | will open on 12/31/2015 at 08:00am PST |
|                      | 4           | 2 RELATED RATES                               | will open on 12/31/2015 at 08:00am PST |
|                      | 4           | .4 DIFFERENTIALS                              | will open on 12/31/2015 at 08:00am PST |
|                      | -           |                                               |                                        |
|                      | Dow         | nload Hardcopy for Selected Sets              |                                        |
|                      |             |                                               |                                        |

### Printing A Homework Set

#### Courses Hardcopy Generator **Homework Sets** Password/Email Select the homework sets for which to generate hardcopy versions. You may also select multiple users from the users list. You will receive ha Grades Instructor Tools Users Classlist Editor Sets **Hmwk Sets Editor** Library Browser Sort: Preset: last name, first name V Sort: Field: set id V Statistics Format: last name, first name (user id) < Format: set id V Student Progress Filter: Display all possible records Filter: Display all possible records Scoring Tools Email File Manager **Course Configuration** Help 🔇 Change Display Settings Change Display Settings Report bugs Heiba, Leila (Iheib001) 0.1 INTRODUCTION TO WEBWORK Hernandez, Madison (mhern075) 1.1 AN INTRODUCTION TO LIMITS He Michelle (mho019) 1.2 EPSILON DELTA DEF OF A LIMIT our name Huang, Anjin (ahuan022) 1.3 FINDING LIMITS ANALYTICALLY is highlighted Igba, Ali (aigba002) 1.4 ONE SIDED LIMITS Jaulegui, Evan (ejaur002) 1.5 CONTINUITY by default. Khachaturova, Cristine (ckhac002) 1.6 LIMITS INVOLVING INFINITY kim, Alicia (akim096) 2.1 2.2 THE DERIVATIVE AND ITS INTERPRETATIONS Kowalenko, Ethan (ekowa001) 2.3 BASIC DIFFERENTIATION RULES Lagunda, Patrick (plagu002) 2.4\_THE\_PRODUCT\_AND\_QUOTIENT\_RULES Lam, Robert (rlam004) 2.5 THE CHAIN RULE Lee, Arin (alee117) 2.6 IMPLICIT DIFFERENTIATION Lee, Charlyne (clee147) 2.7 DERIVATIVES OF INVERSE FUNCTIONS Lee, Sara (slee251) 3.1 EXTREME VALUES Li, Peishi (pli007) 3.2 THE MEAN VALUE THEOREM Liang, Yuluo (ylian018) 3.3 INCREASING AND DECREASING FUNCTIONS Maniti, Jasmine (jmani003) 3.4 CONCAVITY AND THE 2ND DERIVATIVE Mazer, Amelia (amaze003) 3.5 CURVE SKETCHING Metzidaki, Gina (gmetz001) 4.2 RELATED RATES V Meyer, Jordyn (imeye010) 4.4 DIFFERENTIALS

You may choose to show any of the following data. Correct answers and solutions are only available to privileged users or after the answer date of the homework set. Show: Student answers Correct answers Hints Solutions

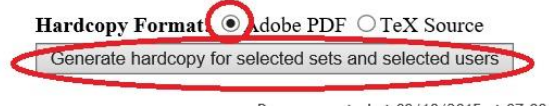

### Homework Management

- All of your homework managements are done in the "Homework Sets Editor".
- <u>To create a new homework set</u>, use the option "Create a new set named" and type the name in the box. Please note that spaces are NOT allowed and you will need to use underscores for spaces, for example, "The\_Chain\_Rule". Then save it as "an empty set".

# Changing The Dates of A HW Set

- Click on the pencil icon under that set and then change the dates and times on the next screen.
- Pay attention to PDT and PST and change if necessary. WeBWorK recognizes PDT or PST by the dates and will move the clock for you automatically (may not be a good thing as this may not be the time that you originally assigned.)

# Changing The Dates of A HW Set

| Hmwk                                            | Sets Editor                                                                                                    |                  |                                                                 |                            |                           | Please se                 | lect action to be performed. |                           |
|-------------------------------------------------|----------------------------------------------------------------------------------------------------|------------------|-----------------------------------------------------------------|----------------------------|---------------------------|---------------------------|------------------------------|---------------------------|
| Select Sho Pri Ed: Ma Imj Ed: Sco Cra De Showin | an action to perform:<br>by sets with matching set IDs:<br>mary sort: Due Date<br>Secondary sort: Open D<br>it selected sets<br>ke selected sets<br>visible<br>sort a single set<br>from the following file(s)<br>port visible sets<br>ore no sets.<br>eate a new set named:<br>as a new<br>lete no sets.<br>Deletion destroys all set-related due<br>Click the pencil icon<br>g 17 out of 17 sets. | empty set.       | multiple IDs with w w ot undoable! Ct all sets Unse Take Action | ith set no<br>elect all so | ame(s):                   | assigning this            | set to only rlam004.         |                           |
| Select                                          | Hdir<br>Set Data                                                                                                    | Edit<br>Problems | Edit<br>Assigned Users                                          | Visible                    | Reduced Credit<br>Enabled | Open Date                 | Due Date                     | Answer Date               |
|                                                 | 3.5_THE_CHAIN_RU                                                                                                    | 16               | 0/23                                                            | Yes                        | No                        | 12/25/2015 at 06:00am PST | 12/30/2015 at 06:00am PST    | 12/30/2015 at 06:00am PST |
|                                                 | 4.1_TRIGONOMETRIC_FUNCTIONS 🖉                                                                                                    | 10               | 0/23                                                            | Yes                        | No                        | 12/26/2015 at 06:00am PST | 12/30/2015 at 06:00am PST    | 12/30/2015 at 06:00am PST |
|                                                 | 4.2_4.3_DERIVATIVE_OF_SIN_X 🎗                                                                                                    | 8                | 0/23                                                            | Yes                        | No                        | 12/27/2015 at 06:00am PST | 12/30/2015 at 06:00am PST    | 12/30/2015 at 06:00am PST |
|                                                 | 4.4_4.5_DERIVATIVES_OF_TRIG_FUNCTIONS                                                                                                    | <u>13</u>        | <u>0/23</u>                                                     | Yes                        | No                        | 12/28/2015 at 06:00am PST | 12/30/2015 at 06:00am PST    | 12/30/2015 at 06:00am PST |
|                                                 | 4.6_IMPLICIT_DIFFERENTIATION 🖉                                                                                                    | <u>12</u>        | 0/23                                                            | Yes                        | No                        | 12/29/2015 at 06:00am PST | 12/30/2015 at 06:00am PST    | 12/30/2015 at 06:00am PST |
|                                                 | 3.4_THE_QUOTIENT_RULE 🖉                                                                                                    | <u>10</u>        | 23/23                                                           | Yes                        | No                        | 12/30/2015 at 06:00am PST | 12/30/2015 at 06:00am PST    | 12/30/2015 at 06:00am PST |

# Changing The Dates of A HW Set

#### Hmwk Sets Editor Please sel Any changes made below will be reflected in the set for ALL students. Select an action to perform: Abandon changes 0 Save changes 0 Take Action! Change the dates/times Showing 1 out of 17 sets. Visible Enable Reduced Edit All **Open Date Due Date** Answer Date Credit Set Data 3.5 THE CHAIN RULE 🗸 12/30/2015 at 06:00am PST 12/25/2015 at 06:00am PST 12/30/2015 at 06:00am PST

Please select action to be performed.

Page generated at 06/01/2015 at 03+12nm PDT

# Assigning Homework

| Hmwk          | Sets Editor                                                      |                  |                        |             |                           | Please sel                | ect action to be performed. |                           |
|---------------|------------------------------------------------------------------|------------------|------------------------|-------------|---------------------------|---------------------------|-----------------------------|---------------------------|
| Select        | an action to perform:                                            |                  |                        |             |                           |                           |                             |                           |
| ⊖ Sh          | w sets with matching set IDs: ▼                                  | (separate        | multiple IDs with      | comma       | s)                        |                           |                             |                           |
| 🔿 Pri         | mary sort: Due Date 🗸 Secondary sort: Open D                     | ate 💊            | · .                    |             |                           |                           |                             |                           |
| ⊖ Ed          | it selected sets 🗸                                               |                  |                        |             |                           |                           |                             |                           |
| O Ma          | ke selected sets $\checkmark$ visible $\checkmark$ for students. |                  |                        |             |                           |                           |                             |                           |
| ○ Im          | port a single set V from the following file(s)                   |                  | ✓ w:                   | ith set na  | ame(s):                   | assigning this s          | et to only rlam004. 🗸       |                           |
| ⊖ Ex          | port visible sets V                                              |                  |                        |             |                           |                           |                             |                           |
| ⊖ See         | ore no sets.                                                     |                  |                        |             |                           |                           |                             |                           |
| $\bigcirc$ Cr | eate a new set named:as a new                                    | empty set.       | ~                      | •           |                           |                           |                             |                           |
| O De          | lete no sets. V Deletion destroys all set-related de             | ata and is n     | ot undoable!           |             |                           |                           |                             |                           |
|               |                                                                  | Sele             | ct all sets Unse       | lect all se | ets                       |                           |                             |                           |
|               |                                                                  |                  | Take Action            |             |                           |                           |                             |                           |
|               |                                                                  | 2                |                        |             |                           |                           |                             |                           |
| Showir        | ig 17 out of 17 sets.                                            | (                | Click!                 |             |                           |                           |                             |                           |
| Select        | Edit<br>Set Data                                                 | Edit<br>Problems | Edit<br>Assigned Users | Visible     | Reduced Credit<br>Enabled | Open Date                 | Due Date                    | Answer Date               |
|               | 3.5_THE_CHAIN_RULE 🖉                                             | <u>16</u>        | 0/23                   | Yes         | No                        | 10/19/2015 at 09:00am PDT | 10/26/2015 at 09:00am PDT   | 10/27/2015 at 09:00am PDT |
|               | 4.1_TRIGONOMETRIC_FUNCTIONS                                      | <u>10</u>        | 0/23                   | Yes         | No                        | 12/26/2015 at 06:00am PST | 12/30/2015 at 06:00am PST   | 12/30/2015 at 06:00am PST |
|               | 4.2_4.3_DERIVATIVE_OF_SIN_X 🖉                                    | <u>8</u>         | <u>0/23</u>            | Yes         | No                        | 12/27/2015 at 06:00am PST | 12/30/2015 at 06:00am PST   | 12/30/2015 at 06:00am PST |
|               | 4.4_4.5_DERIVATIVES_OF_TRIG_FUNCTIONS                            | <u>13</u>        | <u>0/23</u>            | Yes         | No                        | 12/28/2015 at 06:00am PST | 12/30/2015 at 06:00am PST   | 12/30/2015 at 06:00am PST |
|               | 4.6_IMPLICIT_DIFFERENTIATION                                     | 12               | 0/23                   | Yes         | No                        | 12/29/2015 at 06:00am PST | 12/30/2015 at 06:00am PST   | 12/30/2015 at 06:00am PST |

# **Assigning Homework**

WeBWorK  $\rightarrow$  MATH\_009A\_099\_15W  $\rightarrow$  Instructor Tools  $\rightarrow$  Hmwk Sets Editor -

Users Assigned to Set 3.5 THE CHAIN RULE

Assign to All Current Users D is action can take a long time if there are many students.

Do not uncheck students, unless you know what you are doing. There is NO undo for unassigning students.

When you unassign by unchecking a student's name, you destroy all of the data for home versions of the problems. Make sure this is what you want to do before unchecking stude

| Assigned | Login Name | Student Name       | Section | Due Date |
|----------|------------|--------------------|---------|----------|
|          | rgao002    | (Gao, Roger)       |         |          |
|          | dgiro001   | (Giroe, Donna)     |         |          |
|          | ahaki005   | (Hakido, Adam)     |         |          |
|          | ahash005   | (Hash, Anita)      |         |          |
|          | rhern031   | (Hernandez, Reema) |         |          |
|          | xhern002   | (Hernandez, Xena)  |         |          |
|          | khing001   | (Hingdon, Kellie)  |         |          |
|          | bkeye001   | (Keye, Brittny)    |         |          |
|          | ikim027    | (Kim, Irene)       |         |          |
|          | mkim078    | (Kimmel, Mchael)   |         |          |
|          | jkwon022   | (Kwong, Judy)      |         |          |
|          |            | <u> </u>           |         |          |

# Modifying A Homework Set

| Hmwl          | c Sets Editor                                                                                                    |              |                   |              |                       | Please sel                | ect action to be performed. |                           |
|---------------|----------------------------------------------------------------------------------------------------|--------------|-------------------|--------------|-----------------------|---------------------------|-----------------------------|---------------------------|
| Select        | an action to perform:                                                                                                    |              |                   |              |                       |                           |                             |                           |
| $\bigcirc$ Sh | ow sets with matching set IDs: V                                                                                                    | (separate    | multiple IDs with | n comma      | s)                    |                           |                             |                           |
| ⊖ Pri         | mary sort: Due Date V Secondary sort: Open D                                                                                                    | ate 🗸        |                   |              |                       |                           |                             |                           |
| $\bigcirc$ Ed | it selected sets V                                                                                                    |              |                   |              |                       |                           |                             |                           |
| ⊖ Ma          | ake selected sets $\checkmark$ visible $\checkmark$ for students.                                                                                                    |              |                   |              |                       |                           |                             |                           |
| $\bigcirc$ Im | port a single set V from the following file(s)                                                                                                    |              | ✓ w               | ith set na   | ame(s):               | assigning this s          | et to only rlam004. 🗸       |                           |
| ⊖ Ex          | port visible sets 🗸                                                                                                    |              |                   |              |                       |                           |                             |                           |
| ⊖ Sc          | ore no sets.                                                                                                    |              |                   |              |                       |                           |                             |                           |
| $\bigcirc$ Cr | eate a new set named:as a new                                                                                                    | empty set.   | ~                 | •            |                       |                           |                             |                           |
| O De          | lete no sets.  V Deletion destroys all set-related destroys all set-related destroys all set all set | ata and is n | ot undoable!      |              |                       |                           |                             |                           |
|               |                                                                                                    | Sele         | ct all sets Unse  | elect all se | ets                   |                           |                             |                           |
|               |                                                                                                    |              | Take Action       | 1            |                       |                           |                             |                           |
| Chami         | an 17 mut of 17 meter                                                                                                    |              |                   |              |                       |                           |                             |                           |
| Shown         | ig 17 out of 17 sets.                                                                                                    | Click        | !)                |              |                       |                           |                             |                           |
| Select        | Edit                                                                                                    | Edit         | Edit              | Visible      | <b>Reduced</b> Credit | Onen Date                 | Due Date                    | Answer Date               |
| Select        | Set Data                                                                                                    | Problems     | Assigned Users    | VISIOR       | Enabled               | open Date                 | Duc Daic                    | Auswer Date               |
|               | 3.5_THE_CHAIN_RULE                                                                                                    | <u>16</u>    | 0/23              | Yes          | No                    | 10/19/2015 at 09:00am PDT | 10/26/2015 at 09:00am PDT   | 10/27/2015 at 09:00am PDT |
|               | 4.1_TRIGONOMETRIC_FUNCTIONS                                                                                                    | <u>10</u>    | 0/23              | Yes          | No                    | 12/26/2015 at 06:00am PST | 12/30/2015 at 06:00am PST   | 12/30/2015 at 06:00am PST |
|               | 4.2_4.3_DERIVATIVE_OF_SIN_X 🖉                                                                                                    | <u>8</u>     | 0/23              | Yes          | No                    | 12/27/2015 at 06:00am PST | 12/30/2015 at 06:00am PST   | 12/30/2015 at 06:00am PST |
|               | 4.4_4.5_DERIVATIVES_OF_TRIG_FUNCTIONS                                                                                                    | <u>13</u>    | 0/23              | Yes          | No                    | 12/28/2015 at 06:00am PST | 12/30/2015 at 06:00am PST   | 12/30/2015 at 06:00am PST |
|               | 4.6 IMPLICIT DIFFERENTIATION                                                                                                    | 12           | 0/23              | Yes          | No                    | 12/29/2015 at 06:00am PST | 12/30/2015 at 06:00am PST   | 12/30/2015 at 06:00am PST |

# Modifying A Homework Set

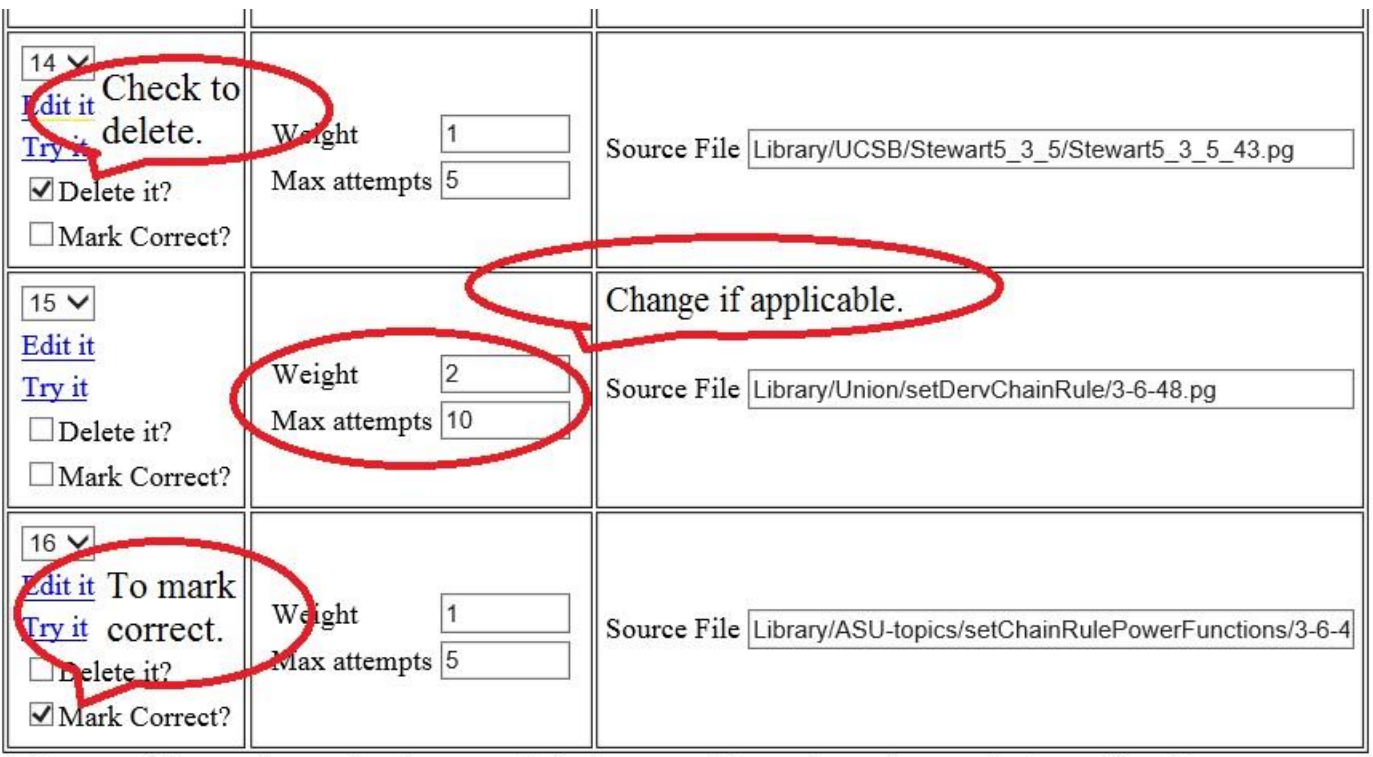

Force problems to be numbered consecutively from one (always done when reordering problems)

Any time problem numbers are intentionally changed, the problems will always be renumbered consecutively, starting from o

It is before the open date. You probably want to renumber the problems if you are deleting some from the middle.

When changing problem numbers, we will move the problem to be before the chosen number.

Add 1 blank problem template(s) to end of homework set

Save Changes Reorder problems only (Any unsaved changes will be lost.)

### **Granting Extensions**

| Homework Sets            | Classlist Editor                                                                                    |
|--------------------------|----------------------------------------------------------------------------------------------------|
| Password/Email<br>Grades | Select an action to perform:                                                                        |
| Instructor Tools         | Show users who match:                                                                               |
| Classlist Editor         | Sort by Last Name , then by First Name , then by Login Name .                                       |
| Library Browser          | ⊘ Edit selected users ▼                                                                             |
| Statistics               | ◎ Give new password to selected users ▼                                                             |
| Student Progress         | Import users from file Demo Roster 2.1st • replacing no • existing users and adding any • new users |
| dchen999                 | ◎ Export visible users ▼ to a new file named: ▼ .lst                                                |
| Email                    | Add 1 student(s).                                                                                   |
| File Manager             | Delete no users. Deletion destroys all user-related data and is not undoable!                       |
| Help                     | Select all users Unselect all users                                                                 |
| Report bugs              | Take Action!                                                                                        |
|                          |                                                                                                    |

#### Showing 12 out of 12 users.

Courses

| Select | Login Name | Login Status | Assigned Sets | First Name | Last Name | Email Address | Student ID | Status       | Sec |
|--------|------------|--------------|---------------|------------|-----------|---------------|------------|--------------|-----|
|        | achan999   | inactive     | 3/21          | Amber      | Chang     |               | 860952679  | Enrolled (C) |     |
|        | dchen999   | inactive     | 3/21          | Diane      | Chen      |               | 860928332  | Enrolled (C) |     |
|        | dcheo999   | inactive     | 3/21          | David      | Cheong    |               | 860929465  | Enrolled (C) |     |
|        | jchon999   | inactive     | 3/21          | Jennifer   | Chong     |               | 860938886  | Enrolled (C) |     |
|        | rcuev999   | inactive     | 3/21          | Richard    | Cuevas    |               | 860940381  | Enrolled (C) |     |
|        |            | inactivo     | 2/21          | Vuonne     | Davie     |               | 860027500  | Enrolled (C) |     |

### **Granting Extensions**

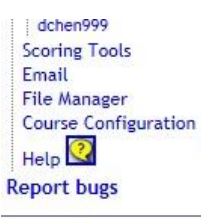

Save changes

When you uncheck a homework set (and save the changes), you destroy all of the data for that set for this student. If you reassign the set, the student will each problem. Make sure this is what you want to do before unchecking sets.

|          | Sets assigned to Diane            | Chen (dchen999)                                                                                                    |
|----------|-----------------------------------|----------------------------------------------------------------------------------------------------|
| Assigned | Edit set for dchen999             | Dates                                                                                                    |
|          | 0.1 INTRODUCTION TO WEBWORK       | Open:         09/27/2012 at 08:00am PDT           Due.         10/18/2012 at 08:00am PDT         10/02/2012 at 08:00am PDT           Ans :         ☑         10/18/2012 at 08:00am PDT         10/02/2012 at 08:00am PDT |
| V        | 1.1 VECTORS IN 2 AND 3 DIMENSIONS | Open:         09/27/2012 at 08:00am PDT           Due :         ☑         10/18/2012 at 08:00am PDT           Ans :         ☑         10/18/2012 at 08:00am PDT                                                          |
| V        | 1.2 MORE ABOUT VECTORS            | Open:         09/27/2012 at 08:00am PDT           Due :         10/18/2012 at 08:00am PDT         10/11/2012 at 08:00am PDT           Anse:         10/18/2012 at 08:00am PDT         10/11/2012 at 08:00am PDT          |
|          | 1.3_THE_DOT_PRODUCT               | Open: 12/31/2012 at 08:00am PST<br>Due: 12/31/2012 at 08:00am PST                                                                                                    |

### Modifying HW Scores And Criteria for An Individual Student

| Hmwk Sets Editor                                                                | Please select action to be performed. |
|---------------------------------------------------------------------------------|---------------------------------------|
| Select an action to perform:                                                    |                                       |
| ○ Show sets with matching set IDs: ♥ (separate multiple IDs with commas)        |                                       |
| ○ Primary sort: Due Date ∨ Secondary sort: Open Date ∨.                         |                                       |
| ◯ Edit selected sets ✔                                                          |                                       |
| $\bigcirc$ Make selected sets $\checkmark$ visible $\checkmark$ for students.   |                                       |
| ○ Import a single set ♥ from the following file(s) ♥ with set name(s):          | assigning this set to only rlam004.   |
| ○ Export visible sets v                                                         |                                       |
| ◯ Score no sets. ✓                                                              |                                       |
| ○ Create a new set named: as a new empty set. ✓                                 |                                       |
| ○ Delete no sets. ✓ Deletion destroys all set-related data and is not undoable! |                                       |
| Select all sets Unselect all sets                                               |                                       |
| Take Action!                                                                    |                                       |

Showing 17 out of 17 sets.

| Select | Edit<br>Set Data                      | Edit<br>Problems | Edit<br>Assigned Users | Visible | Reduced Credit<br>Enabled | Open Date                 | Due Date                  | Answer Date               |
|--------|---------------------------------------|------------------|------------------------|---------|---------------------------|---------------------------|---------------------------|---------------------------|
|        | 3.5_THE_CHAIN_RULE 🖉                  | <u>16</u>        | 24/24                  | Yes     | No                        | 10/19/2015 at 09:00am PDT | 10/26/2015 at 09:00am PDT | 10/27/2015 at 09:00am PDT |
|        | 4.1_TRIGONOMETRIC_FUNCTIONS           | <u>10</u>        | 24/24                  | Yes     | No                        | 12/26/2015 at 06:00am PST | 12/30/2015 at 06:00am PST | 12/30/2015 at 06:00am PST |
|        | 4.2_4.3_DERIVATIVE_OF_SIN_X 🖉         | 8                | 24/24                  | Yes     | No                        | 12/27/2015 at 06:00am PST | 12/30/2015 at 06:00am PST | 12/30/2015 at 06:00am PST |
|        | 4.4_4.5_DERIVATIVES_OF_TRIG_FUNCTIONS | 13               | 24/24                  | Yes     | No                        | 12/28/2015 at 06:00am PST | 12/30/2015 at 06:00am PST | 12/30/2015 at 06:00am PST |
|        | 4.6_IMPLICIT_DIFFERENTIATION 🖉        | <u>12</u>        | 24/24                  | Yes     | No                        | 12/29/2015 at 06:00am PST | 12/30/2015 at 06:00am PST | 12/30/2015 at 06:00am PST |
|        | 3.4_THE_QUOTIENT_RULE 🖉               | <u>10</u>        | <u>24/24</u>           | Yes     | No                        | 12/30/2015 at 06:00am PST | 12/30/2015 at 06:00am PST | 12/30/2015 at 06:00am PST |

#### Modifying HW Scores And Criteria for An Individual Student

| ~            | jpham032  | (Pham, Jason)       | Edit data for jpham032  |
|--------------|-----------|---------------------|-------------------------|
| -            | kpham014  | (Pham, Kaylee)      | Edit data for kpham014  |
| $\checkmark$ | rpham007  | (Pham, Rita)        | Edit data for rpham007  |
| -            | jphan010  | (Phantom, Jennifer) | Edit data for jphan010  |
| -            | hpott999  | (Potter, Harry)     | Edit data for hpott999  |
| $\checkmark$ | tprio001  | (Prior, Trisha)     | Edit data for tprio001  |
| ~            | guestprof | (Prof, Guest)       | Edit data for guestprof |
| ~            | mrami053  | (Ramirez, Michael)  | Edit data for mrami053  |
| ~            | erami030  | (Ramirez, Edward)   | Edit data for erami030  |
| -            | rray004   | (Ray, Rachel)       | Edit data for rray004   |
|              |           |                     |                         |

Save

There is NO undo for this function. Do not use it unless you know what you are doing! When you un 3.5\_THE\_CHAIN\_RULE for this student.

Unassign from All Users ORead only OAllow unassign

#### Modifying HW Scores And Criteria for An Individual Student

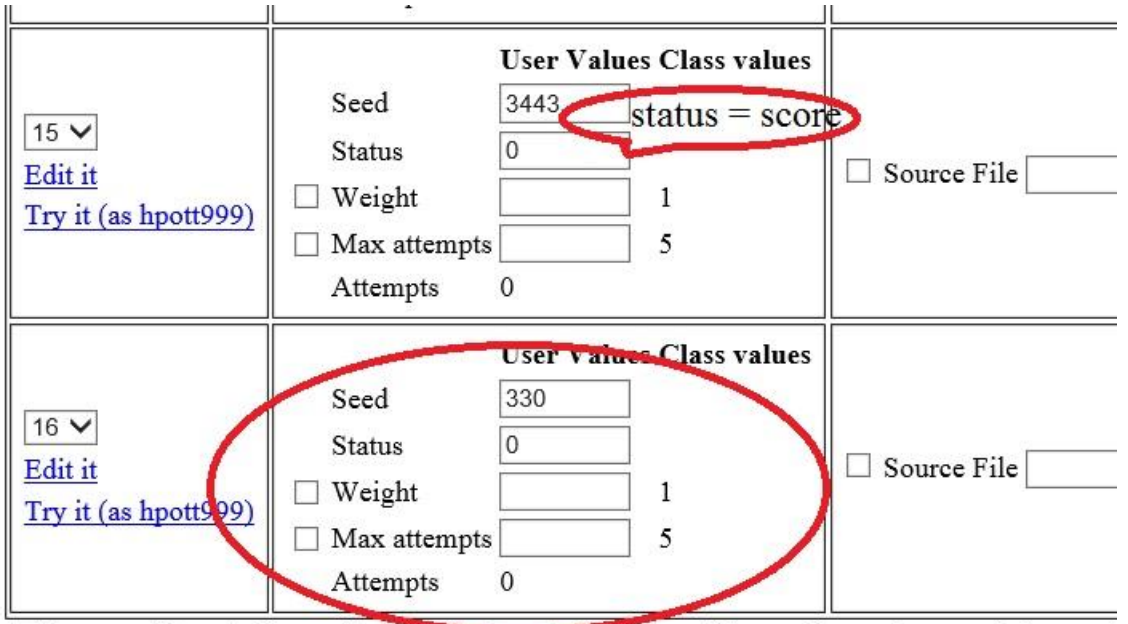

Force problems to be numbered consecutively from one (always done when reordering problem Any time problem numbers are intentionally changed, the problems will always be renumbered. It is before the open date. You probably want to renumber the problems if you are deleting son When changing problem numbers, we will move the problem to be *before* the chosen number.

Add 1 blank problem template(s) to end of homework set

Save Changes Reorder problems only (Any unsaved changes will be lost.)

| Add prol | Add problems to Target Set: 2.5_THE_CHAIN_RULE <ul> <li>Edit Target Set</li> </ul> |                         |               |                        |            |                  |  |  |  |
|----------|------------------------------------------------------------------------------------|-------------------------|---------------|------------------------|------------|------------------|--|--|--|
| Create   | a New Set in This Course:                                                          | Name for new set here   |               |                        |            |                  |  |  |  |
| Browse   | National Problem Library                                                           | Local Problems          | From Th       | is Course              | Set D      | efinition Files  |  |  |  |
|          |                                                                                    | or Problems from        | NPL Directory |                        |            |                  |  |  |  |
| Subject: | Calculus                                                                           | <b>~</b>                |               | Upo                    | date Chapt | er/Section Lists |  |  |  |
| Chapter: | Differentiation                                                                    | ~                       |               |                        | Ad         | Ivanced Search   |  |  |  |
| Section: | The Chain Rule                                                                     |                         | ~             |                        |            |                  |  |  |  |
| View P   | roblems Display Mode                                                               | jsMath 🗸 Max. S         | Shown: 20 🗸 [ | $\Box$ Hints $\Box$ So | lutions    |                  |  |  |  |
|          | 1                                                                                  | here are 370 matching W | /eBWorK probl | em files               |            |                  |  |  |  |
|          | Mark All For                                                                       | Adding Clear All        | Marks (       | Clear Problem [        | Display    |                  |  |  |  |
|          | Update                                                                             | Set Rerando             | omize         |                        |            |                  |  |  |  |

| Add proble                                    | ems to Target Set: 2.5                                                                                                    | THE_CHAIN_RULE                                                    |                                                          | ✓ Edit Target Set                             |  |  |  |  |
|-----------------------------------------------|----------------------------------------------------------------------------------------------------|-------------------------------------------------------------------|----------------------------------------------------------|-----------------------------------------------|--|--|--|--|
| Create a l                                    | New Set in This Course:                                                                                                    | Name for new set here                                             |                                                          |                                               |  |  |  |  |
| Browse                                        | National Problem Library                                                                                                    | Local Problems<br>or Problems from N                              | From This Course                                         | Set Definition Files                          |  |  |  |  |
| Subject:<br>Chapter:<br>Section:<br>View Prol | Calculus<br>Differentiation<br>The Chain Rule<br>blems Display Mode: [<br>Th                                                                                                    | y<br>jsMath y Max. She<br>ere are 370 matching WeI                | ∪p<br>><br>own: 20 ✓ □ Hints □ So<br>3WorK problem files | date Chapter/Section Lists<br>Advanced Search |  |  |  |  |
| File name:<br>Don't sl                        | Mark All For Adding       Clear All Marks       Clear Problem Display         Update Set       Previous page       Next page       Rerandomize         File name: Library/Utah/Calculus_I/set4_The_Derivative/1210s4p14.pg       Edit it Try it         Don't show this problem on the next update       Image of the next update         Image of the next update       Image of the next update |                                                                   |                                                          |                                               |  |  |  |  |
| (0 pts) If then $f'(x)$                       | =                                                                                                    | $f(x) = \cos(4$                                                   | x+2)                                                     |                                               |  |  |  |  |
| File name:<br>Don't sh<br>Add thi             | Library/Utah/Calculus_<br>how this problem on the<br>is problem to the target s                                                                                                    | I/set4_The_Derivative/12<br>next update<br>set on the next update | 10s4p6.pg                                                | <u>Edit it</u> Try it                         |  |  |  |  |
| (o pis) II                                    |                                                                                                    | $f(x) = \sin(s)$                                                  | in(x))                                                   |                                               |  |  |  |  |

| Add prol                                                                                                    | Add problems to Target Set: 4.2_RELATED_RATES                                    |                                              |                          |                                  |                |                                     |  |  |  |
|----------------------------------------------------------------------------------------------------|----------------------------------------------------------------------------------|----------------------------------------------|--------------------------|----------------------------------|----------------|-------------------------------------|--|--|--|
| Create a New Set in This Course: Name for new set here                                                                 |                                                                                  |                                              |                          |                                  |                |                                     |  |  |  |
| Browse National Problem Library Local Problems From This Course Set Definition Files<br>or Problems from NPL Directory |                                                                                  |                                              |                          |                                  |                |                                     |  |  |  |
| Subject:<br>Chapter:<br>Section:<br>View P                                                                             | All Subjects<br>All Chapters ✓<br>All Sections ✓<br>roblems Display Mode:<br>The | ✓<br>jsMath ✓ Max.<br>ere are 22757 matching | Shown: 20 ∨<br>WeBWorK p | Upd<br>Hints So.<br>roblem files | late Chap<br>A | ter/Section Lists<br>dvanced Search |  |  |  |
|                                                                                                    | Mark All For A<br>Update Se                                                      | dding Clear Al                               | l Marks<br>Iomize        | Clear Problem E                  | Display        |                                     |  |  |  |

| Add pro                                                   | Add problems to Target Set: 4.2_RELATED_RATES |                                                   |                    |                          |          |            |       |                      |
|-----------------------------------------------------------|-----------------------------------------------|---------------------------------------------------|--------------------|--------------------------|----------|------------|-------|----------------------|
| Create                                                    | a New Se                                      | et in This Course:                                | Name for           | new set here             |          |            |       |                      |
| Browse                                                    | Nationa                                       | al Problem Library                                | Loca               | al Problems              | From T   | his Course |       | Set Definition Files |
| or Problems from NPL Directory                            |                                               |                                                   |                    |                          |          |            |       | $\sim$               |
| NPL Dir<br>View Pi                                        | rectory P<br>roblems                          | roblems: <mark>Select a</mark><br>Display Mode: j | Problem (<br>sMath | Collection<br>✓ Max. Sho | wn: 20 🗸 | □Hints □So | lutio | ns                   |
| Mark All For Adding Clear All Marks Clear Problem Display |                                               |                                                   |                    |                          |          |            |       | ау                   |
| Update Se                                                 |                                               | et                                                | Rerandomize        |                          |          |            |       |                      |

| Add pro                                                   | blems to <b>Target Set</b>              | ✓ Edit Target Set             |                              |                     |             |   |  |  |
|-----------------------------------------------------------|-----------------------------------------|-------------------------------|------------------------------|---------------------|-------------|---|--|--|
| Create                                                    | a New Set in This Co                    | urse: Name                    | for new set here             |                     |             |   |  |  |
| Browse                                                    | Set Definition Files                    |                               |                              |                     |             |   |  |  |
|                                                           | or Problems from NPL Directory          |                               |                              |                     |             |   |  |  |
| NPL Dir<br>View Pi                                        | ectory Problems: R<br>roblems Display M | ochester/setDe<br>ode: jsMath | erivatives8RelatedR Max. Sho | ates<br>own: 20 ✔ □ | ]Hints 🗆 So | V |  |  |
| Mark All For Adding Clear All Marks Clear Problem Display |                                         |                               |                              |                     |             |   |  |  |
|                                                           | Upd                                     | late Set                      | Rerandom                     | ize                 |             |   |  |  |

10/201E 1 00 00 DDT

# The Student's Guide

- The Student's Guide is here:
- <u>http://mathdept.ucr.edu/pdf/studenttools/W</u> <u>eBWorK%20Students%20Guide%20Mar2012.</u> <u>pdf</u>
- Please make it available to your students as it will answer most of their common questions.
- To avoid syntax error, encourage your students to preview their answers before submitting.

#### **Preview Answers**

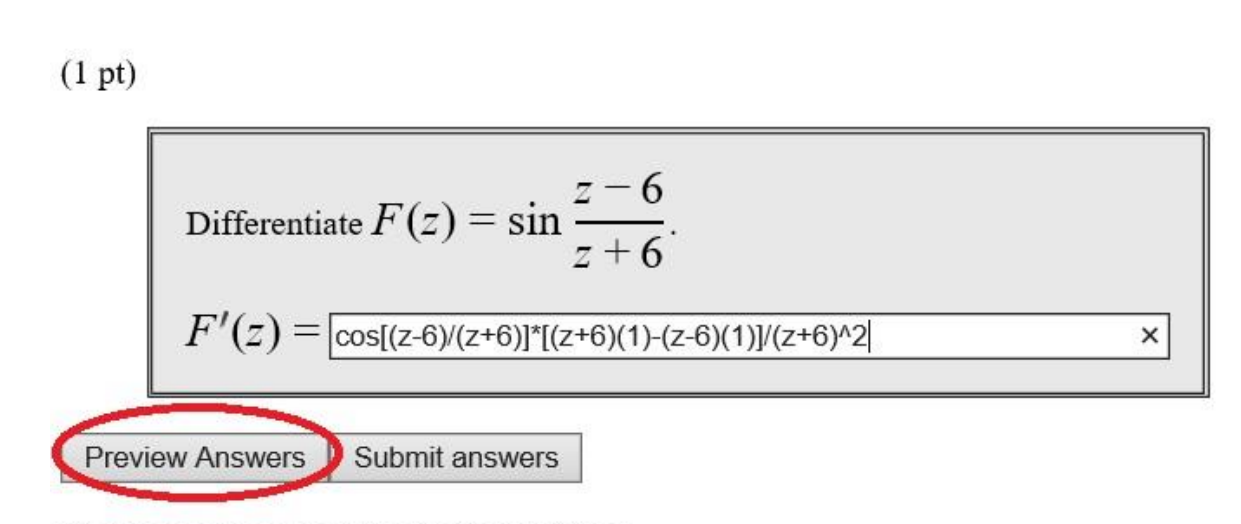

You have attempted this problem 0 times. You have 5 attempts remaining.

#### **Preview Answers**

#### PREVIEW ONLY -- ANSWERS NOT RECORDED

| Entered                                           | Answer Preview                                                     |  |  |
|---------------------------------------------------|--------------------------------------------------------------------|--|--|
| $[\cos((z-6)/(z+6))*[(z+6)*1-(z-6)*1]]/[(z+6)^2]$ | $\frac{\cos(\frac{z-6}{z+6})((z+6)\cdot 1-(z-6)\cdot 1)}{(z+6)^2}$ |  |  |

(1 pt)

Differentiate 
$$F(z) = \sin \frac{z-6}{z+6}$$
.  
 $F'(z) = \frac{\cos[(z-6)/(z+6)]^*[(z+6)(1)-(z-6)(1)]/(z+6)^{h_2}}{2}$ 

Preview Answers Submit answers

You have attempted this problem 0 times. You have 5 attempts remaining.

- You can wait until the end of the quarter and score all your homework sets together.
- However, it is recommended that you score them as they come due and backup a copy of your gradebook on your own computer or cloud.
- Each time you score a set, your old file is backed up and becomes a dot bak file before it is overwritten.

#### Main Menu

WeBWorK  $\rightarrow$  MATH\_009A\_030\_12F

#### Courses

MATH 009A 030 12F

WeBWorK

| 2  | ssword/Email                |
|----|-----------------------------|
| Gr | ades                        |
| n  | structor Tools              |
| 1  | Classlist Editor            |
|    | Imwk Sets Editor            |
| 1  | ibrary Browser              |
| 1  | Statistics                  |
|    | Student Progress            |
|    | Scoring Tools               |
| 1  | man                         |
| 1  | File Manager                |
| 1  | <b>Course Configuration</b> |
| 1  | Help 🝳                      |
| le | port bugs                   |

| Sel. | Name                                   |
|------|----------------------------------------|
|      | 1.1 LINES                              |
|      | <b>1.2 DISTANCE BETWEEN TWO POINTS</b> |
|      | 1.3 FUNCTIONS                          |
|      | 1.4 SHIFTS AND DILATIONS               |
|      | 2.1 SLOPE OF A FUNCTION                |
|      | 2.2 AN EXAMPLE                         |
|      | 2.3 LIMITS                             |
|      | 2.4 THE DERIVATIVE FUNCTION            |
|      | 2.5 ADJECTIVES FOR FUNCTIONS           |
|      | 3.1 3.2 POWER RULE N LINEARITY         |
|      | 3.3 THE PRODUCT RULE                   |
|      | 3.4 THE QUOTIENT RULE                  |
|      | 3.5 THE CHAIN RULE                     |

#### Status

MAA MATHEMATICAL ASSOCIATION OF AMERICA

closed, answers available closed, answers available closed, answers available closed, answers available closed, answers available closed, answers available closed, answers available closed, answers available closed, answers available closed, answers available closed, answers available closed, answers available

#### Scoring Tools

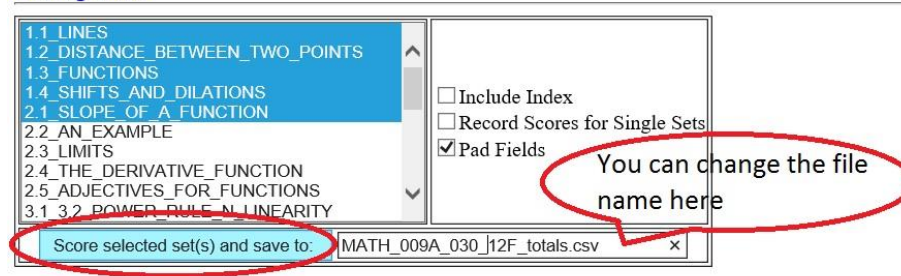

#### Totals

MATH\_009A\_030\_12F\_totals.csv

| NO OF FIELDS | ,         | ,             | ,           | ,         | ,            | ,          | ,                                | 1              | 1                         | ,      |
|--------------|-----------|---------------|-------------|-----------|--------------|------------|----------------------------------|----------------|---------------------------|--------|
| SET NAME     | ,         | 1             | 1           | ,         | ,            | ,1.1 LINES | ,1.2 DISTANCE BETWEEN TWO POINTS | ,1.3 FUNCTIONS | ,1.4 SHIFTS AND DILATIONS | ,2.1 5 |
| PROB NUMBER  | ,         | 1             | 1           | 1         | ,            | , –        | ,                                | , –            | ,                         | , –    |
| DUE DATE     | ,         | 1             | 1           | ,         | ,            | ,          | 1                                | ,              | 1                         | ,      |
| DUE TIME     | ,         | 1             | 1           | 1         | 1            | ,          | 1                                | 1              | 1                         | ,      |
| PROB VALUE   | ,         | 1             | 1           | 1         | 1            | ,7         | , 6                              | ,6             | ,8                        | ,2     |
| STUDENT ID   | ,login ID | ,LAST NAME    | ,FIRST NAME | , SECTION | , RECITATION | ,total     | ,total                           | ,total         | ,total                    | ,tota] |
| 861054044    | ,mabou001 | ,Abou-Ramadan | ,Mohammad   | ,         | ,            | ,7.0       | ,6.0                             | ,6.0           | ,7.0                      | ,2.0   |
| 861067146    | ,kagui010 | ,Aguilera     | ,Kimberly   | ,         | ,            | ,7.0       | ,6.0                             | ,5.0           | ,8.0                      | ,2.0   |
| 861023362    | ,eamez002 | ,Amez         | ,Evelyn     | ,         | ,            | ,0.0       | ,0.0                             | ,0.0           | ,0.0                      | ,0.0   |
| 860887197    | ,kblak002 | ,Blakeman     | ,Kelly      | 1         | 7            | ,0.0       | ,0.0                             | ,0.0           | ,0.0                      | ,0.0   |
| 861063685    | ,gboba001 | ,Bobadilla    | ,Gabriela   | ,         | ,            | ,7.0       | ,6.0                             | ,6.0           | ,4.8                      | ,1.0   |
| 861057881    | ,scart006 | ,Carter       | ,Siarra     | 1         | 1            | ,6.0       | ,5.3                             | ,4.0           | ,8.0                      | ,1.2   |
| 861061593    | ,ccerv018 | ,Cervantes    | ,Crystal    | 1         | 7            | ,7.0       | ,6.0                             | ,6.0           | ,7.8                      | ,2.0   |
| 861077962    | ,nchan013 | ,Chan         | ,Nelson     | ,         | ,            | ,7.0       | ,6.0                             | ,6.0           | ,7.5                      | ,2.0   |
| 861050649    | ,lcheu003 | ,Cheung       | ,Lok        | ,         | ,            | ,7.0       | ,6.0                             | ,4.5           | ,7.8                      | ,1.8   |
| 861047390    | ,acho011  | ,Cho          | ,Alice      | 1         | ,            | ,7.0       | ,6.0                             | ,6.0           | ,7.0                      | ,2.0   |

#### Scoring Tools

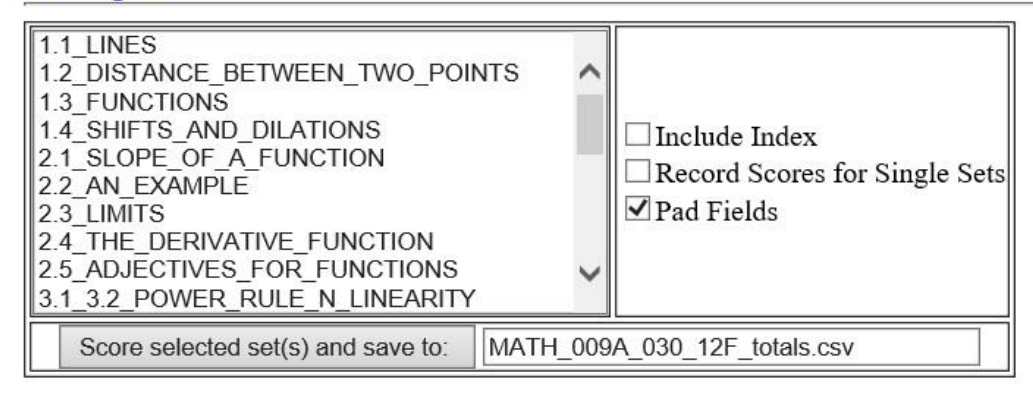

#### Totals

#### After scoring, click on this link to open the file

MATH\_009A\_030\_12F\_totals.csv

sv 🖊

#### and save it to your own computer or cloud.

| NO OF FIELDS | ,         | ,             | r           | ,        | ,            | ,          | ,                                |
|--------------|-----------|---------------|-------------|----------|--------------|------------|----------------------------------|
| SET NAME     | ,         | 1             | 1           | 1        | 1            | ,1.1 LINES | ,1.2_DISTANCE_BETWEEN_TWO_POINTS |
| PROB NUMBER  | ,         | 1             | ,           | ,        | 1            | , –        | ,                                |
| DUE DATE     | 7         | 1             | 1           | /        | ,            | ,          | 1                                |
| DUE TIME     | ,         | 1             | ,           | ,        | ,            | ,          | 1                                |
| PROB VALUE   | ,         | 1             | ,           | ,        | 1            | ,7         | ,6                               |
| STUDENT ID   | ,login ID | ,LAST NAME    | ,FIRST NAME | ,SECTION | , RECITATION | ,total     | ,total                           |
| 861054044    | ,mabou001 | ,Abou-Ramadan | ,Mohammad   | ,        | ,            | ,7.0       | ,6.0                             |
| 861067146    | ,kagui010 | ,Aguilera     | ,Kimberly   | ,        | ,            | ,7.0       | ,6.0                             |
| 861023362    | ,eamez002 | ,Amez         | ,Evelyn     | ,        | ,            | ,0.0       | ,0.0                             |
| 860887197    | ,kblak002 | ,Blakeman     | ,Kelly      | ,        | ,            | ,0.0       | ,0.0                             |
| 861063685    | ,gboba001 | ,Bobadilla    | ,Gabriela   | ,        | ,            | ,7.0       | ,6.0                             |
| 861057881    | ,scart006 | ,Carter       | ,Siarra     | ,        | ,            | ,6.0       | ,5.3                             |
| 861061593    | ,ccerv018 | ,Cervantes    | ,Crystal    | ,        | ,            | ,7.0       | ,6.0                             |

# Finding Your Gradebook

| Courses              |                                        |        |                  |
|----------------------|----------------------------------------|--------|------------------|
| F F                  | ile Manager                            |        |                  |
| Descuerd/Empil       |                                        |        |                  |
| Sandos               | A tomplatos                            | 1      |                  |
| nates Teels          |                                        | 1      | Show Date & Size |
| Classist Editor      | A Simple Combined Uceden File ng       |        | View             |
| Umurk Sets Editor    | AsimpleCombinedneaderfile.pg           | ~      | 11011            |
| Library Provisor     | ASimpleScreenHeaderFile ng             |        | Edit             |
| Ctaticties           | Library@                               |        | Deverteed        |
| Statistics           | UCB/                                   |        | Download         |
| Scoring Tools        | course info.txt                        |        | Rename           |
| Email                | email/                                 |        |                  |
| File Manager         | gc MATH 009A 030 12F fullgc 2012.1st   |        | Сору             |
|                      | macros/                                |        | Doloto           |
| Course configuration | set0.1_INTRODUCTION_TO_WEBWORK.def     |        | Delete           |
| Help 🔽               | set1.1_LINES.def                       |        | Make Archive     |
| Archive this Course  | set1.2_DISTANCE_BETWEEN_TWO_POINTS.def |        |                  |
| Report bugs          | set1.3_FUNCTIONS.def                   |        | Name Title       |
|                      | set1.4_SHIFTS_AND_DILATIONS.def        |        | New File         |
|                      | set2.1_SLOPE_OF_A_FUNCTION.def         | 1000   | New Folder       |
|                      | SetZ.Z AN EXAMPLE.del                  | $\sim$ |                  |
|                      | [Set2.3_LIMITS.GEI                     |        | Refresh          |

| Upload: |  | Browse |
|---------|--|--------|
|         |  |        |

# Finding Your Gradebook

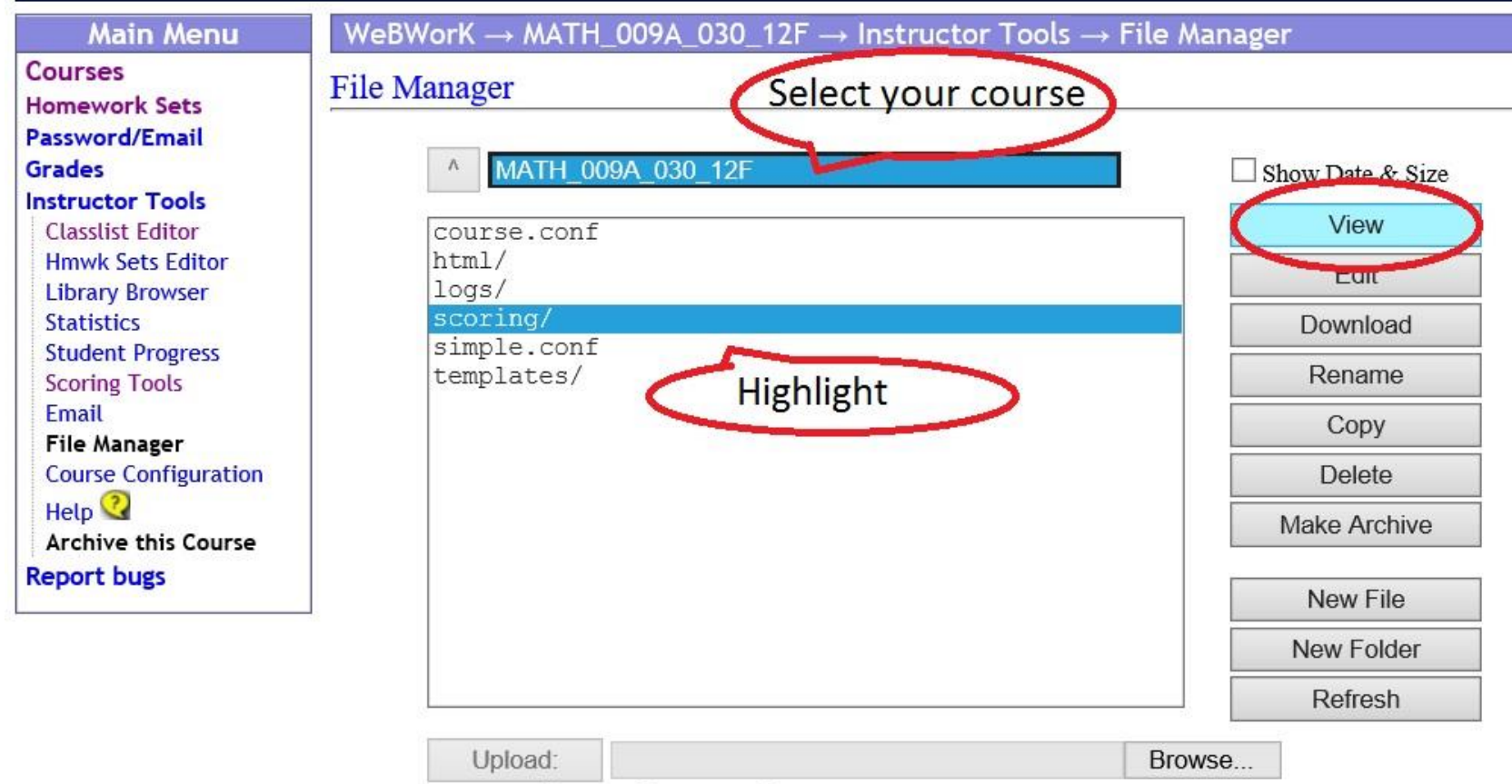

# Contact The WeBWorK Admin

Rob Lam Academic Coordinator Surge 211A (951) 827-3117 robert.lam@ucr.edu